# Getting ready to register for a Remote Qualifier Tournament

2020-2021 RePLAY Season NorCal FLL Challenge Playing At Learning

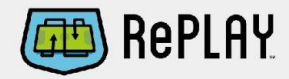

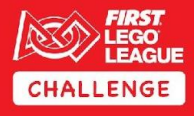

# Step : Register your team with FIRST

Have a fully registered team with *FIRST* which is all done through the firstinspires.org site:

- 1. National team registration (this is an annual fee paid to FIRST)
- 2. Two screened coaches
- 3. Both Coaches must accept Consent & Release and complete Terms & Conditions.
- 4. NEW Requirement this year: Youth team member registration via the on-line Youth Registration System is required this year in order to participate in *FIRST* programs. This is mandated by *FIRST*

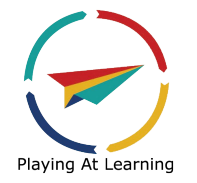

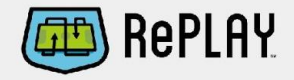

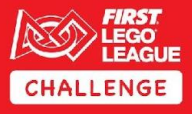

## Step 2: Click into Team Status

On the norcalfll.org site, go to the 2020 Team List and look up your team number. Click on status link in the rightmost column next to your team number - yes, you can search for your team number in search box

#### 2020 Registered Team List

| Show 30 🗸 ent | ries                   |            | Search:                     |        |
|---------------|------------------------|------------|-----------------------------|--------|
| Team Number   | Team Name              | Team City  | School/Org                  | Status |
| 442           | Electric Legos         | Folsom     |                             | status |
| 445           | Matsuyama RoboPines    | Sacramento | Matsuyama Elementary School | status |
| 752           | Almaden Mercury Minors | San Jose   | Home School                 | status |
| 877           | Code Crashers          | Sacramento | Home School                 | ctatue |

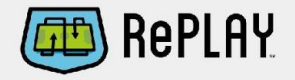

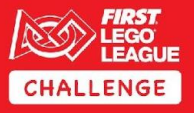

## Step 2: Click into Team Status

Your team's status page will look something like this....

| FIRST Team #                                                               | XXXX                                  |
|----------------------------------------------------------------------------|---------------------------------------|
| FIRST Team Name                                                            | <b>XXXX</b> ₅                         |
| Last Sync with FIRST DB                                                    | 2020-11-05 16:22:09 PDT               |
| Team's info updated locally as of                                          | 2020-11-05 17:22:11 MDT               |
| FIRST Team City                                                            | XPXaXaXon                             |
| FIRST Team School or Nonprofit Organization                                |                                       |
| FIRST 2 coaches screened?                                                  | Yes                                   |
| FIRST 2 coaches accepted Terms/Conditions?                                 | Yes                                   |
| FIRST National Team Registration payment received?                         | Yes                                   |
| FIRST Team Eligible Status                                                 | Yes, Completed all FIRST Requirements |
|                                                                            |                                       |
| NorCal Region & Tournament Payment Received?                               | No - Pay Now                          |
| Jotform: NorCal Team Info Form Received?                                   | No - Complete Info Form               |
| FIRST Team Roster Submitted?                                               | No - Complete Roster Form             |
| Primary/Lead Coach completes the team roster through their FIRST dashboard |                                       |
| Instructions, Example FIRST Roster, Marked up Roster with comments         |                                       |
|                                                                            |                                       |

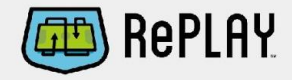

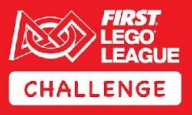

# Step 2a: Pay

The first thing on the NorCal side is to pay. Yes, you pay before registering into an event - see <u>payment policy</u> Click to pay the 2020 Annual NorCal Registration fee of \$300 to Playing At Learning\* – we greatly prefer for you to use <u>paypal.</u>

**OR** Mail a check\*\* for \$300 plus any additional contribution to fund our team grant program to: Playing At Learning, NorCal FLL Team #\_\_\_\_\_ 2215 Oakland Road, Suite B San Jose, CA 95131
\*\* Please include your correct team number on the memo line of the check itself or if paying for multiple teams, please include a separate list of all team numbers!

\*Playing at Learning is the local 501(c)(3) non-profit which organizes all the training, tournaments, championships, answers your questions, trains the judges/refs and manages the entire FIRST LEGO League program in Northern California. We are a separate non-profit from FIRST and this is a separate registration fee from the fee paid to FIRST.

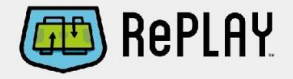

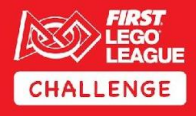

# Step 2b: Fill Out Your Team Info Jotform

Fill out the 2 different jotform forms

- 1. Click to fill out NorCal **Team Info Form** Information you will need before filling out in the Team Info Form :
  - **a.** For all **team members** first and last names and socio-demographic information (gender, ethnicity, free/reduced lunch, number of years participating in *FIRST* LEGO League)
  - b. For all coaches and mentors first and last names and number of years participating in *FIRST* LEGO League (and/or information about their participating in other *FIRST* programs). The first 2 coaches listed must also match what is in the *FIRST* team registration database.

Kindly fill out this Team Info Form from the link on your team status page!

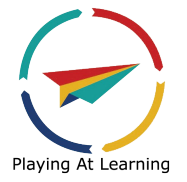

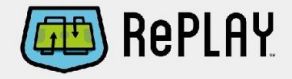

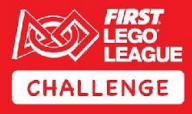

## Step 2c: Complete Your Team Roster Jotform

Click to fill out the Team Roster form where you enter the team member names and upload a copy of the *FIRST* Team Roster (printed by the primary coach as PDF from the team dashboard)

Step by step information on how to register your youth and complete the Team Roster is at <a href="https://www.firstinspires.org/resource-library/youth-registration-system">https://www.firstinspires.org/resource-library/youth-registration-system</a>

Kindly fill out this Team Roster Form from the link on your team status page!

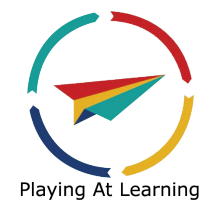

#### Once we review what you entered, You Are Ready!

After registration Opens, and once all of the above is done and reviewed, the team is enabled to register into a tournament. The link to register will show up on your team's status page on the line that says, "Team Eligible to Register for QT? " See example on next slide.

TOURNAMENT REGISTRATION IS FIRST COME FIRST SERVE, dates fill up quickly.

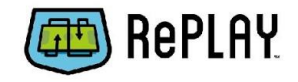

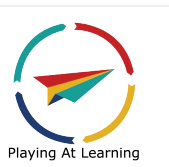

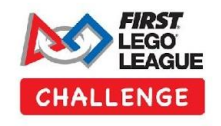

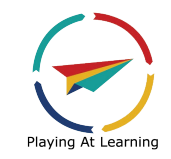

#### You Are Ready - Team Status Page example!

| FIRST Team Eligible Status<br>When these are all Yes, reviewed<br>Correct & Registration is | Yes, Completed all <i>FIRST</i> Requirements |
|---------------------------------------------------------------------------------------------|----------------------------------------------|
| NorCal Region & Tournament Payment Received?                                                | Yes                                          |
| Jotform: NorCal Team Info Form Received?                                                    | Yes                                          |
| Instructions, Example FIRST Roster, Marked up Roster with comments                          |                                              |
| Team Eligible to Register for QT?                                                           | Yes - Register                               |
| Explanation/Notes                                                                           | ready to go Nov 3 2.30pm                     |

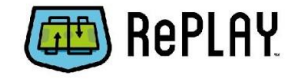

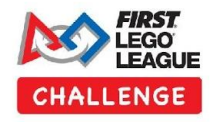

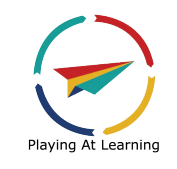

#### Registration Form - current status of available qualifiers

At the top of the registration form will be a list of open qualifiers that have available space. This is accurate at the time that you loaded the page but may change before you hit submit.

IMPORTANT: Once you Submit your tournament choices they are final and cannot be changed! Do not register unless you are sure of your choices and have checked with your team

| Date  | Tournament                          | Location                        | District | # Teams | Notes | Reg Status |
|-------|-------------------------------------|---------------------------------|----------|---------|-------|------------|
| 12/05 | NorCal FLL December 5 Remote Event  | Santa Teresa HS, San Jose       |          | 12      |       | •          |
| 12/06 | NorCal FLL December 6 Remote Event  | Piedmont Makers, Piedmont       |          | 12      |       | •          |
| 12/12 | NorCal FLL December 12 Remote Event | Monticello Academy, Santa Clara |          | 12      |       | 0          |

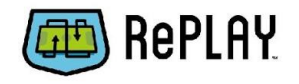

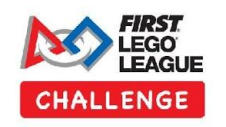

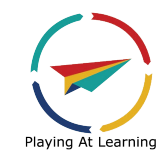

#### **Registration Form**

At the bottom of the registration form will be form to fill out with your information and that you agree and understand all local policies. You will also have the opportunity to choose up to 3 qualifiers.

| IMPORTANT Do not leave any fields blank!              |                                                                                                    |   |
|-------------------------------------------------------|----------------------------------------------------------------------------------------------------|---|
| That will cause an error and your team will not be fu | lly registered                                                                                          |   |
| eam # and Team Name 999999 :: Test Team 1             |                                                                                                    |   |
| Feam Contact First Name                               |                                                                                                    |   |
| Feam Contact Last Name                                |                                                                                                    |   |
| Feam Contact Email                                    |                                                                                                    |   |
| Coaches Promise:                                      | I have read and signed the Coaches Promise                                                              |   |
| NorCalFLL Policies:                                   | I have read, understood and agree to abide by all of the NorCal FLL Policies                            |   |
|                                                       | The Team's District is Silicon Valley (SV) District                                                     |   |
|                                                       | If you select a tournament outside your district, advancement is to that other<br>district championship |   |
| First Choice                                          | Choose Tournament                                                                                       | ~ |
| Second Choice                                         | Choose Tournament                                                                                       | ~ |
| hird Choice                                           | Choose Tournament                                                                                       |   |

NOTE: If there are errors in your form, a popup will appear alerting you to the errors. Check to make sure you do not have popups blocked!

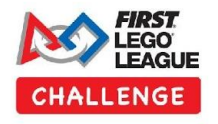

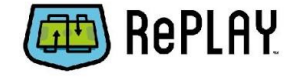

#### **Results Page**

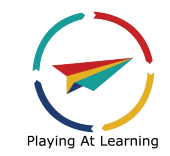

When you click Submit, and if you filled out the form completely (ie no empty fields), you will be taken to a results page. You can also reload your Team Status page which will also show you which qualifier that your team was registered into.

REGISTRATION RESULTS PAGE: Team Registration Results

Everything success - here is your confirmation

#### SUCCESS! Team **%999%** is now registered.

PRINT this page and keep a copy for your records.

You will NOT receive an email confirmation This page is your only confirmation of your registration.

Assigned To

Tournament: 12/05/2020 at NorCal FLL December 5 Remote Event

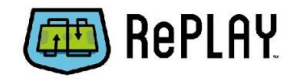

Date Assigned

Fri Nov 6 00:44:25 2020 UTC

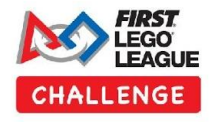

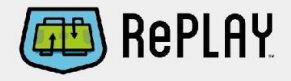

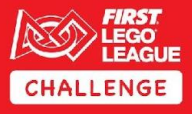

### Thanks

Some helpful items:

- 1. There is no need to send us an email when you complete your items the team status page will auto-update when you hit submit.
  - a. If you are sure that the status is not correct, you can send an email to <u>fll@playingatlearning.org</u>
- 2. It can take a few days for us to review your inputs, it is an unfortunately manual process. Particularly for the roster.

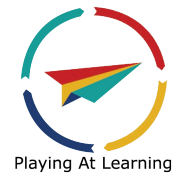